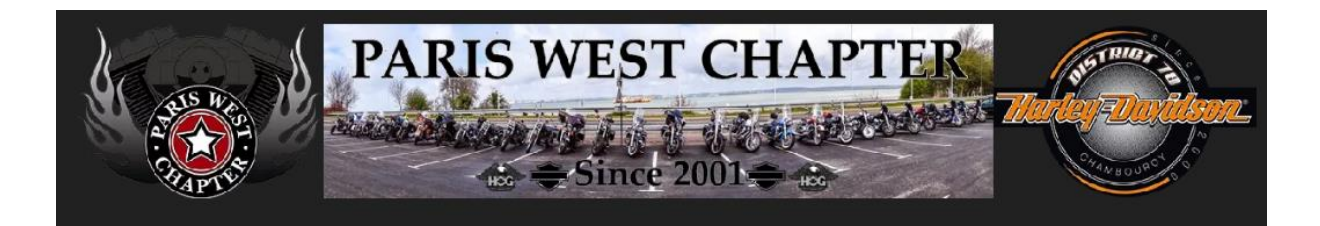

# Procédure d'inscription

Nous décrivons ci-après la procédure d'inscription à une sortie, une soirée, un BBQ sur le site du **Paris West Chapter** <u>https://www.pariswestchapter.fr/</u>

#### Simple et pratique – accessible via votre Smartphone

#### Les différentes étapes

| Tout d'abord se connecter                       | 1                         |
|-------------------------------------------------|---------------------------|
| Sélectionner l'événement via le menu Calendrier | 2                         |
| Le formulaire d'inscription :                   | 2                         |
| Sélectionner le nombre de participants          | 2                         |
| Sélectionner le type de participant :           | 3                         |
| Voir le PANIER                                  | 3                         |
| Le Panier                                       | 4                         |
| Valider la commande                             | 4                         |
| Choix du mode de paiement                       | 5                         |
| Paiement par carte bancaire                     | 5                         |
| Confirmation de la commande et du paiement      | 7                         |
|                                                 | Tout d'abord se connecter |

#### 1. Tout d'abord se connecter

Votre identifiant ou votre adresse Mail

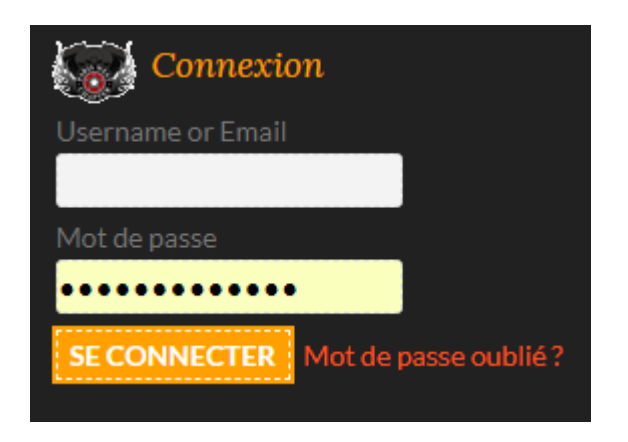

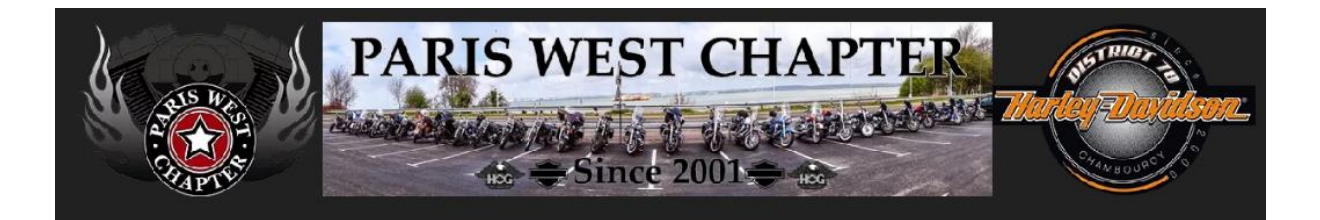

## 2. Sélectionner l'événement via le menu Calendrier

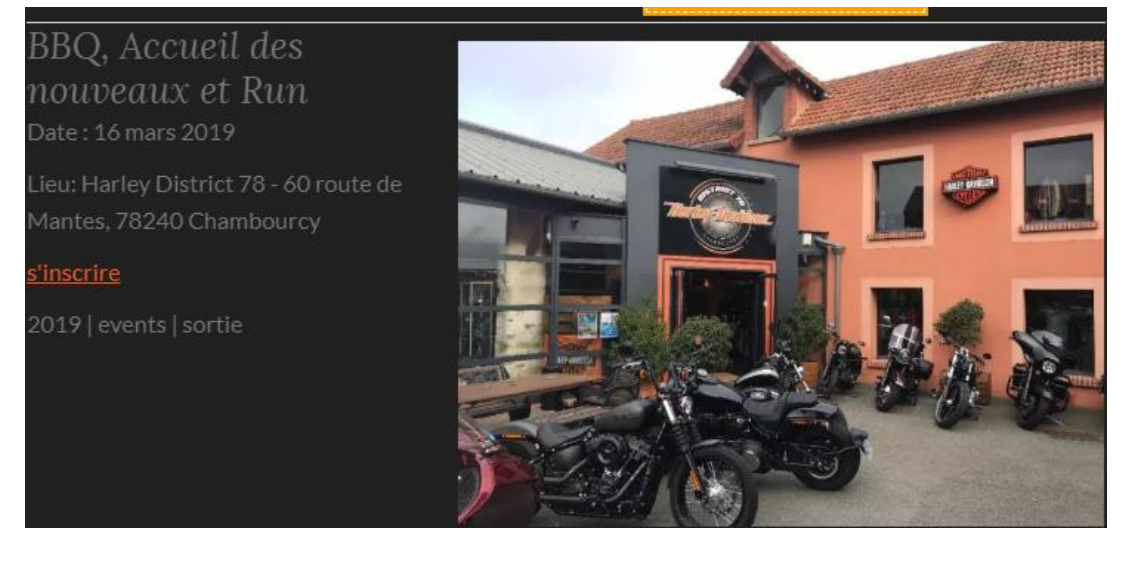

#### 3. Le formulaire d'inscription :

Par défaut le Participant = le membre connecté au site

| Information complémentaire 1 |                                                   |   |  |  |
|------------------------------|---------------------------------------------------|---|--|--|
| Participants *               | Membre                                            | v |  |  |
|                              |                                                   |   |  |  |
| a. Sélection<br>Informatio   | ner le nombre de participants<br>n complémentaire |   |  |  |
| Participants *               | Membre                                            |   |  |  |
|                              |                                                   |   |  |  |

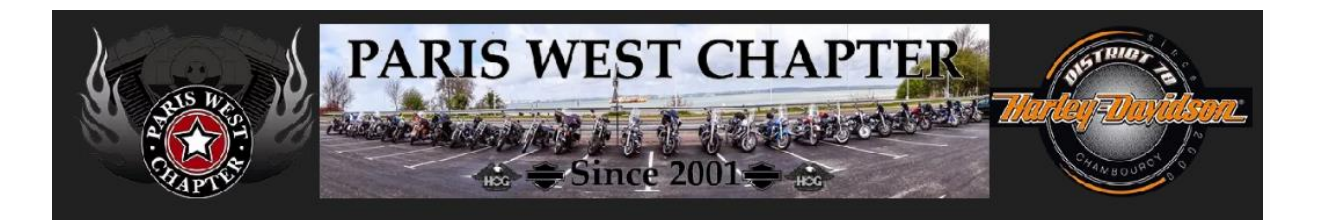

- b. Sélectionner le type de participant :
- ➔ Membre
- ➔ Membre invité
- ➔ Invité non membre

| Info   | rmation     | complémentaire 2 |   |  |
|--------|-------------|------------------|---|--|
| Partic | ipants *    | Invité membre    | v |  |
| Nom    | de l'invité |                  |   |  |
| 2      | 2 INSCRIRE  |                  |   |  |

- → (IMPORTANT) Indiquer le nom de la personne
- → Ensuite click sur le Bouton Inscrire

#### 4. Voir le PANIER

2 × «Inscription au BBQ» ont été ajoutés à votre panier.

VOIR LE PANIER 🗕

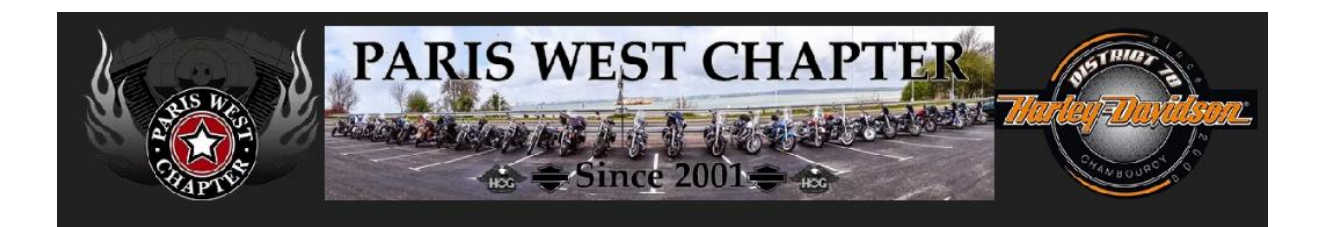

# 5. Le Panier

| Panier[L]               |                                                                  |        |          |        |
|-------------------------|------------------------------------------------------------------|--------|----------|--------|
|                         | Produit                                                          | Prix   | Quantité | Total  |
| . 🛋                     | Inscription au BBQ - Accueil des nouveaux<br>et Run              |        |          |        |
| ×                       | Information complémentaire<br>Participants: Membre               | 10,00€ | 1        | 10,00€ |
| . =                     | Inscription au BBQ - Accueil des nouveaux<br>et Run              |        |          |        |
|                         | Information complémentaire                                       | 10,00€ | 1        | 10,00€ |
| *                       | Participants : Invite membre<br>Nom de l'invité : Joumana MORITA |        |          |        |
| METTRE À JOUR LE PANIER |                                                                  |        |          |        |

# 6. Valider la commande

| Total panier                             |        |
|------------------------------------------|--------|
| Sous-total                               | 20,00€ |
| Total                                    | 20,00€ |
| VALIDER LA COMMANDE →                    |        |
| CONTINUER LE SHOPPING<br>VIDER LE PANIER |        |

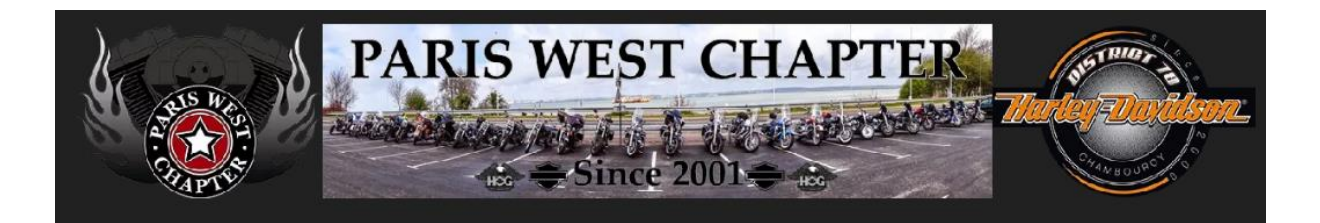

# 7. Choix du mode de paiement

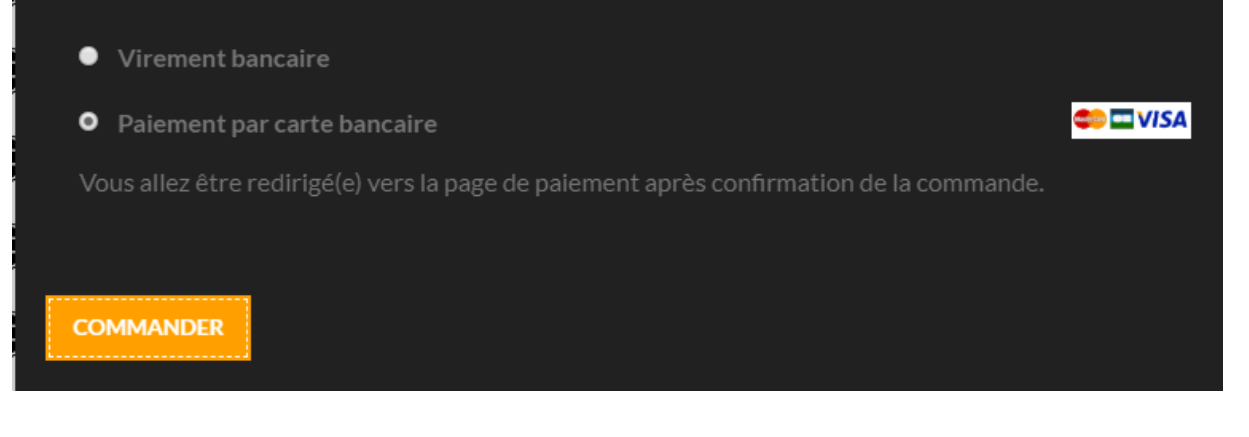

## 8. Paiement par carte bancaire

#### Via le module de la banque

| < Annuler et retourner à la boutique |           |               |               | Sélectionnez votre langue : |
|--------------------------------------|-----------|---------------|---------------|-----------------------------|
|                                      |           | Choisissez vo | otre moyen    | de paiement :               |
|                                      |           | VISA          | e. BLEUE      | VISA                        |
| https://www.pariswestchapter.fr      |           | Visa Electron | e-Carte Bleue | Visa                        |
| Identifiant du marchand :            | 25074632  |               |               |                             |
| Référence commande :                 | 5998      | CE            | mastercard.   | maestro                     |
| Montant :                            | 20,00 EUR | СВ            | Mastercard    | Maestro                     |
|                                      |           |               |               |                             |

| PAR<br>PAR                      | IS WES    | T CHAP                 |                                   | CTAN SOURCE S     |
|---------------------------------|-----------|------------------------|-----------------------------------|-------------------|
|                                 |           | Numéro de carte        | Informations                      | de la carte       |
| https://www.pariswestchapter.fr |           | Expire fin             | mois •                            | année 🔻           |
|                                 |           | Cryptogramme<br>visuel | ?                                 |                   |
| Diffi                           | 20074032  |                        |                                   |                   |
| Reference commande :            | 5998      |                        | VALIDER                           |                   |
| Montant :                       | 20,00 EUR |                        | Verified by Master<br>VISA Securi | erCard.<br>eCode. |

# Votre demande de paiement a été enregistrée avec succès.

RAPPEL : Cette transaction a été effectuée en mode TEST.

### Détails du paiement

BOUTIQUE : Adresse URL : Identifiant du marchand : Référence commande : Paris West Chapter https://www.pariswestchapter.fr 25074632 5998

# CARTE BANCAIRE : 20,00 EUR

Date / Heure : Numéro de carte : Numéro d'autorisation : Numéro de contrat : Type : N° Transaction CB : 08-02-2019 / 14:13:05 (GMT+1) XXXXXXXXXXXX0008 3fd6e4 5248064 001 DÉBIT VADS 585408

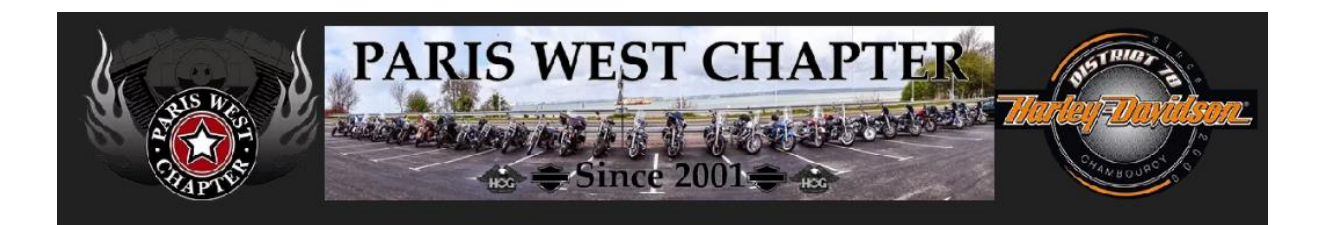

# 9. Confirmation de la commande et du paiement

Vous recevez également en complément un mail de confirmation.

| Comma                                                                                                    | nde reçue |  |  |  |
|----------------------------------------------------------------------------------------------------|-----------|--|--|--|
| Merci. Votre commande a été reçue.                                                                                                    |           |  |  |  |
| <ul> <li>Numéro de commande : 5998</li> <li>E-mail : gael.c1@free.fr</li> <li>Total : 20,00€</li> <li>Moyen de paiement : Paiement par carte bancaire</li> </ul> Détails de la commande |           |  |  |  |
| Produit                                                                                                    | Total     |  |  |  |
| Inscription au BBQ × 1<br>• Participants - 1:<br>Membre                                                                                                    | 10,00€    |  |  |  |